# **MBO** Dom **Indicator Settings Video Explainer**

## BestOrderFlow.com NinjaTrader 8

Settings Explainer video https://www.youtube.com/watch?v=YQewi3hxctY How to use MBO – practical ideas for trading: https://www.youtube.com/watch?v=ChEbJTCgRAE

| 02.Totals                        |           |   |
|----------------------------------|-----------|---|
| Show Total Values                |           |   |
| Font                             | Segoe UI  | × |
| Bold                             |           |   |
| Font size                        | 14        |   |
| Width                            | 80        |   |
| Vertical Distance, px            |           |   |
| Right Margin                     | 0         |   |
| Opacity                          | 100       |   |
| Ask Color                        | #FF780A0A | ~ |
| Bid Color                        | #FF085A08 | × |
| Ask Text Color                   | LightGray | × |
| Bid Text Color                   | LightGray | × |
| 03.Orders                        |           |   |
| Show Orders                      |           |   |
| Font                             | Segoe UI  | ~ |
| Bold                             |           |   |
| Font size                        | 18        |   |
| Histogram Width                  | 500       |   |
| Histogram Width Scaling          | Static    | × |
| Static Scaling Max Volume        | 300       |   |
| Show Orders Background           |           |   |
| Background Vertical Distance, px |           |   |
| Min Display Volume               | 10        |   |
| Min Color Volume                 |           |   |
| Max Color Volume                 | 30        |   |
| Filter Volume                    | 50        |   |
| Stack Displayed Orders           |           |   |
| 94.Ask Orders (Above)            |           |   |
| Min Volume Color                 | #FF460000 | ~ |
| Min Volume Color Opacity         | 100       |   |
| Max Volume Color                 | Red       | ~ |
| Max Volume Color Opacity         | 100       |   |
| Filter Volume Color              | Magenta   | ~ |
| Outline Color                    | DarkRed   | ~ |
| Text Color                       | White     | ~ |
| Background Color                 | #FF463E3E | ~ |
| Background Opacity               | 100       |   |
| 95.Bid Orders (Below)            |           |   |
| Min Volume Color                 | #FF003C00 | × |

# Step By Step Manual for MBO Dom indicator

## BestOrderFlow.com NinjaTrader 8

Settings Explainer video <u>https://www.youtube.com/watch?v=YQewi3hxctY</u> How to use MBO – practical ideas for trading: <u>https://www.youtube.com/watch?v=ChEbJTCgRAE</u>

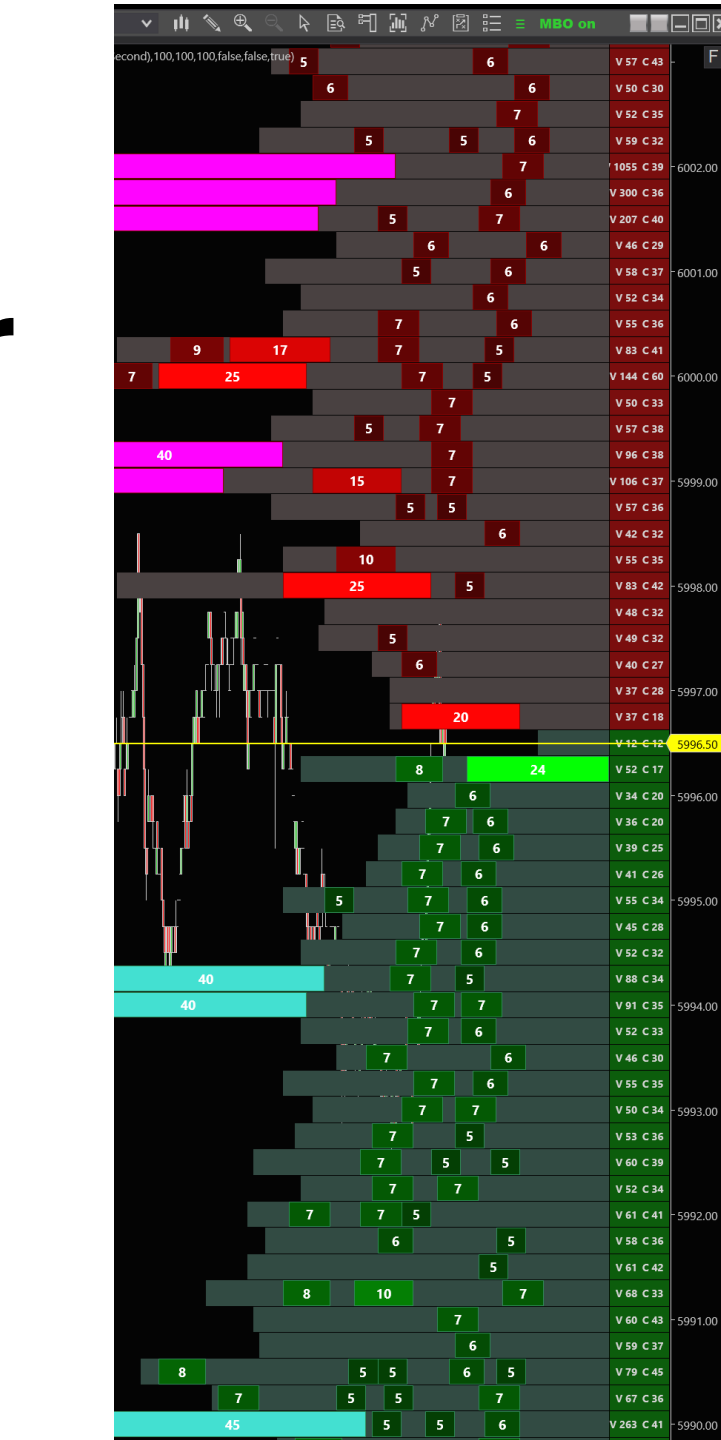

## **MBO Dom indicator requirements:**

- Use NinjaTrader 8.1.4.1 or latest.
- Must have one unique NT Machine ID
- Must have high-speed wired connection.
- Use Wi-Fi or VPS only at your own risk.
- Must have Rhithmic connection.
- Please make sure you implemented all recommendations on our User Guide <u>https://bestorderflow.com/user-guide</u>
- Open that link with Desktop or laptop/ notebook/ User guide is not readable on smart phones)

Settings Explainer video

https://www.youtube.com/watch?v=YQewi3hxctY How to use MBO – practical ideas for trading: https://www.youtube.com/watch?v=ChEbJTCgRAE

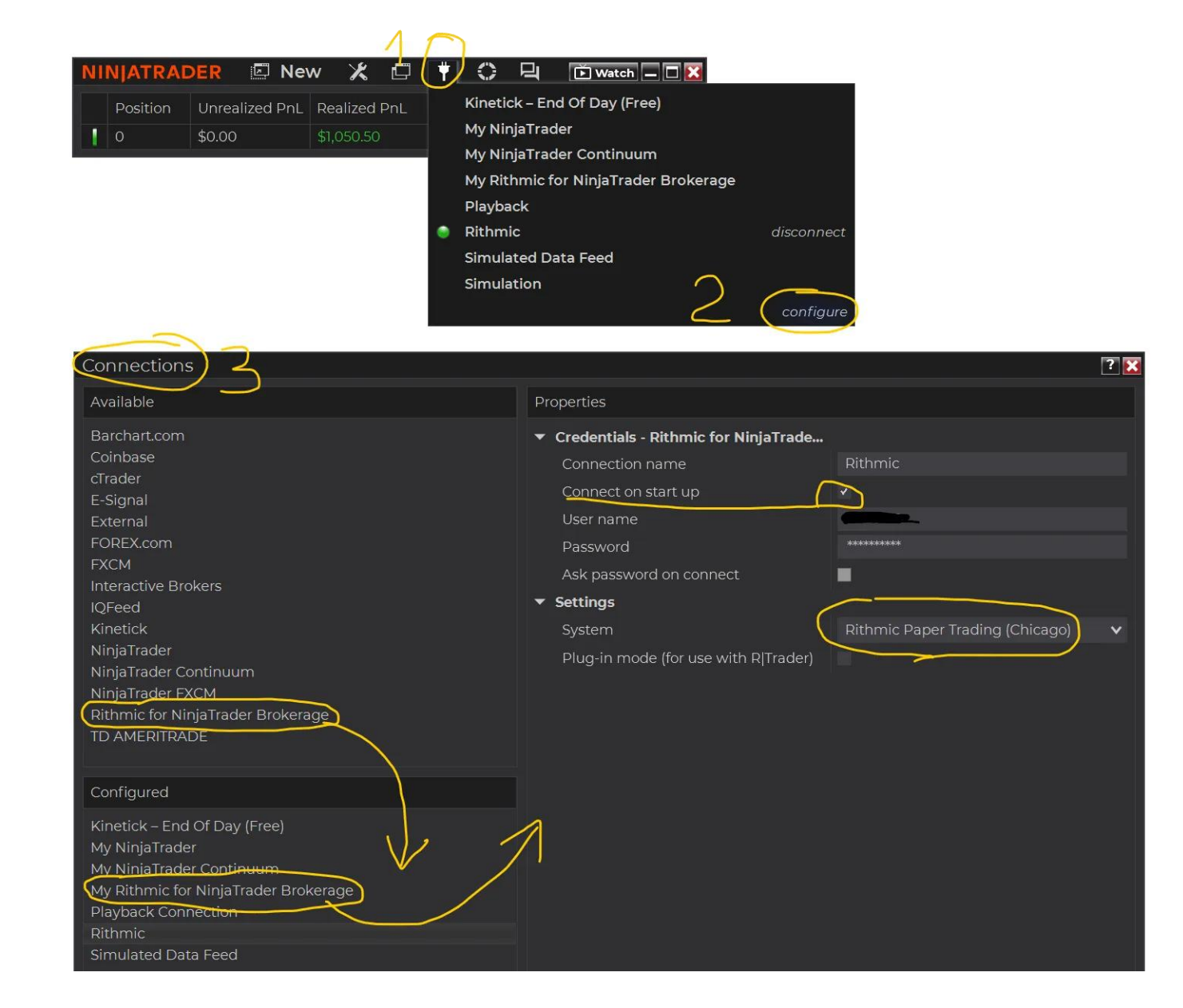

## **Difference between DOM Level 2 and DOM Level 3 MBO**

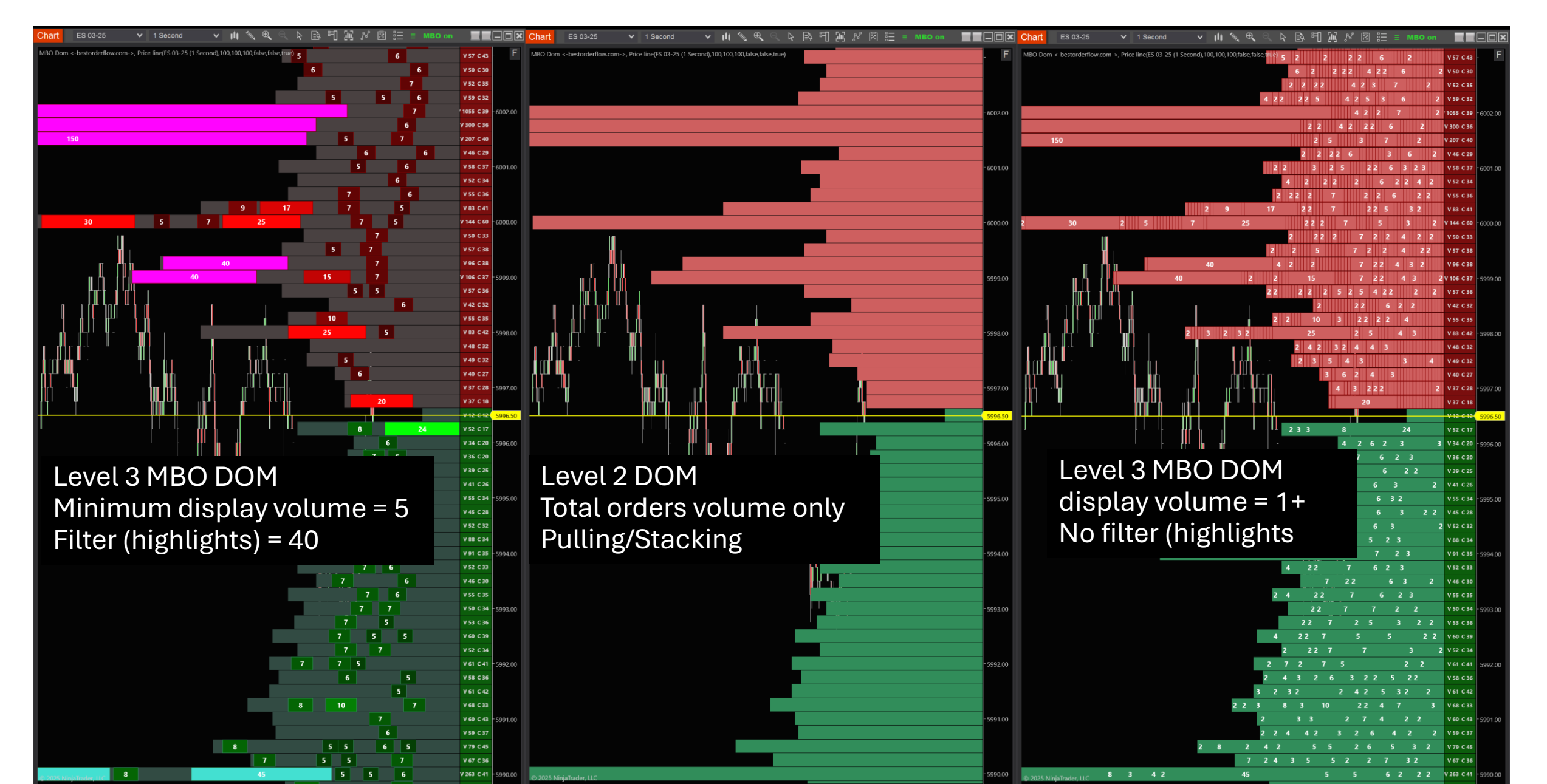

## MBO DOM data level 3 with filter

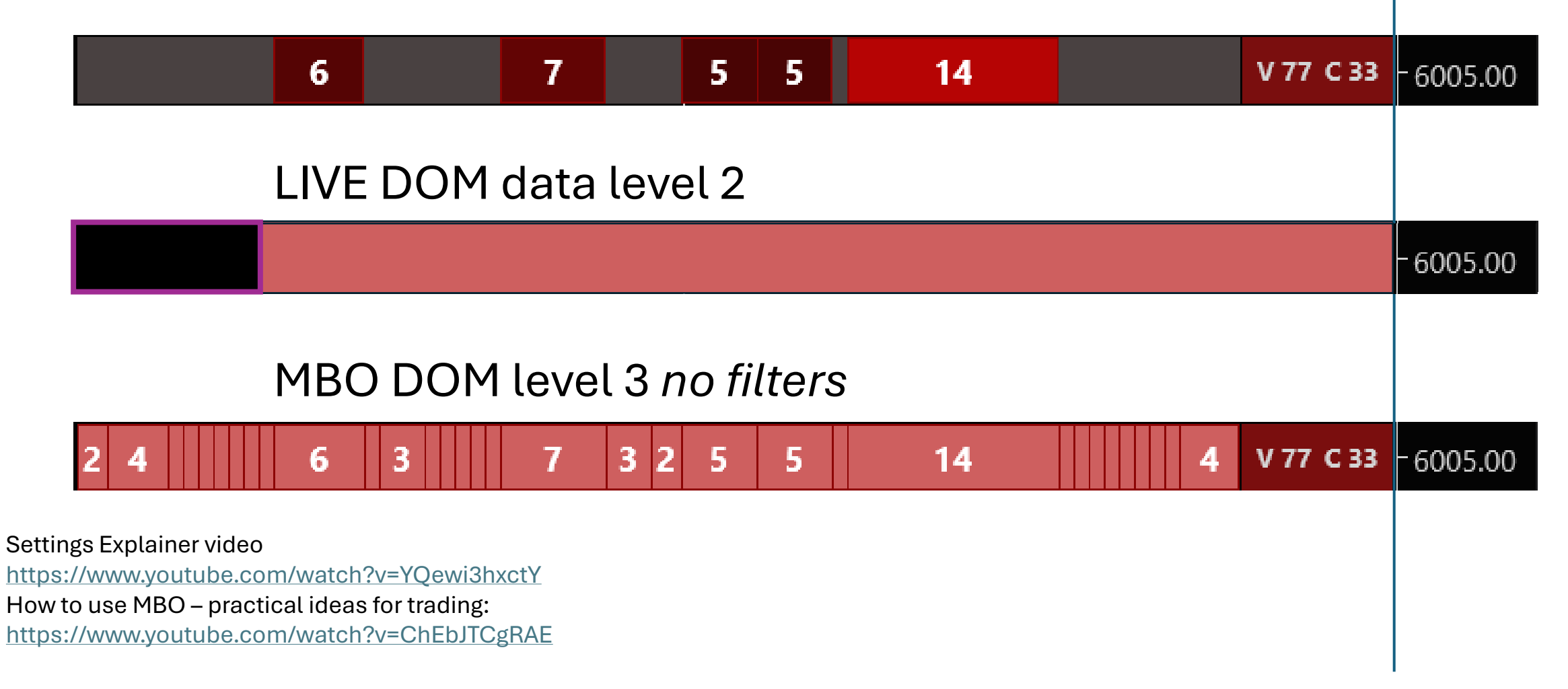

## Market By Order - MBO DOM indicator

**DEFENITION:** 

With MBO DOM indicator, we can get a transparent picture of the full depth of the order book

- Market by order data is passive/limits order details in the order book.
- This data indicates the amount (number) of orders, each order's size, and its queue position for execution on each price line.
- Now we get seven additional pieces of information:

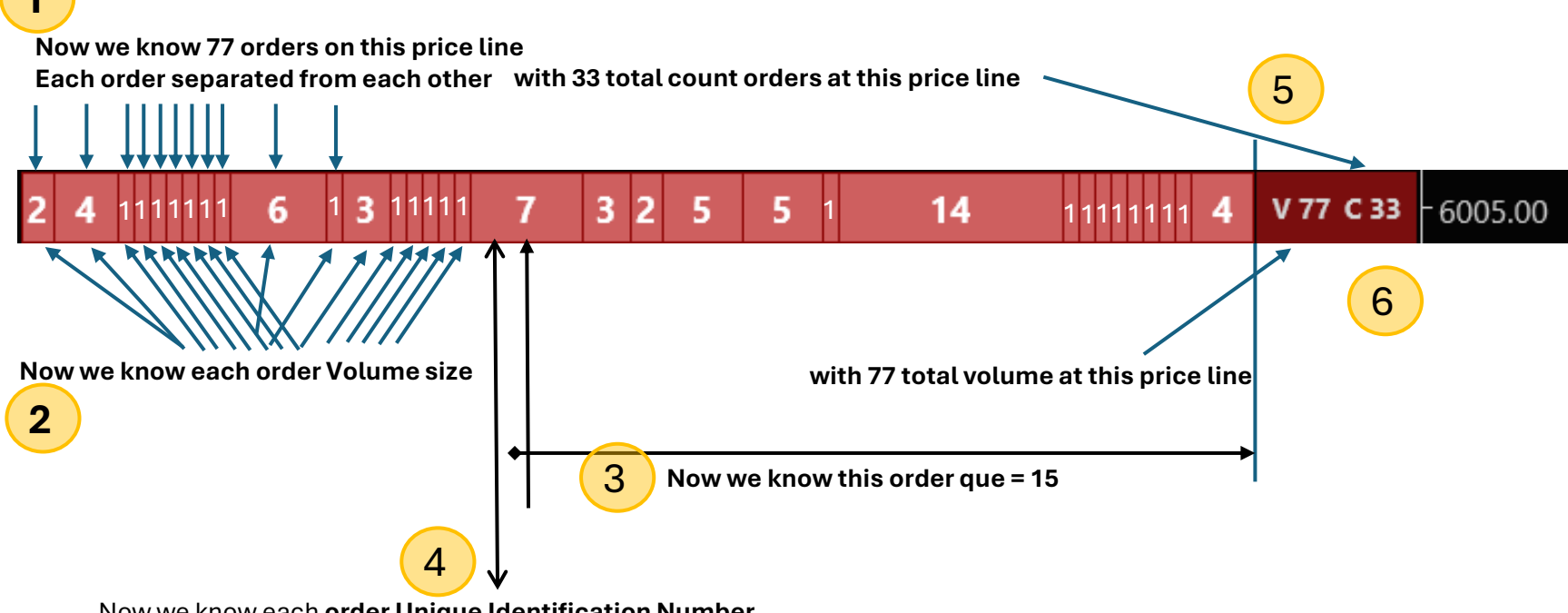

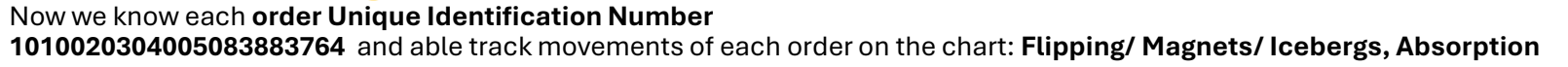

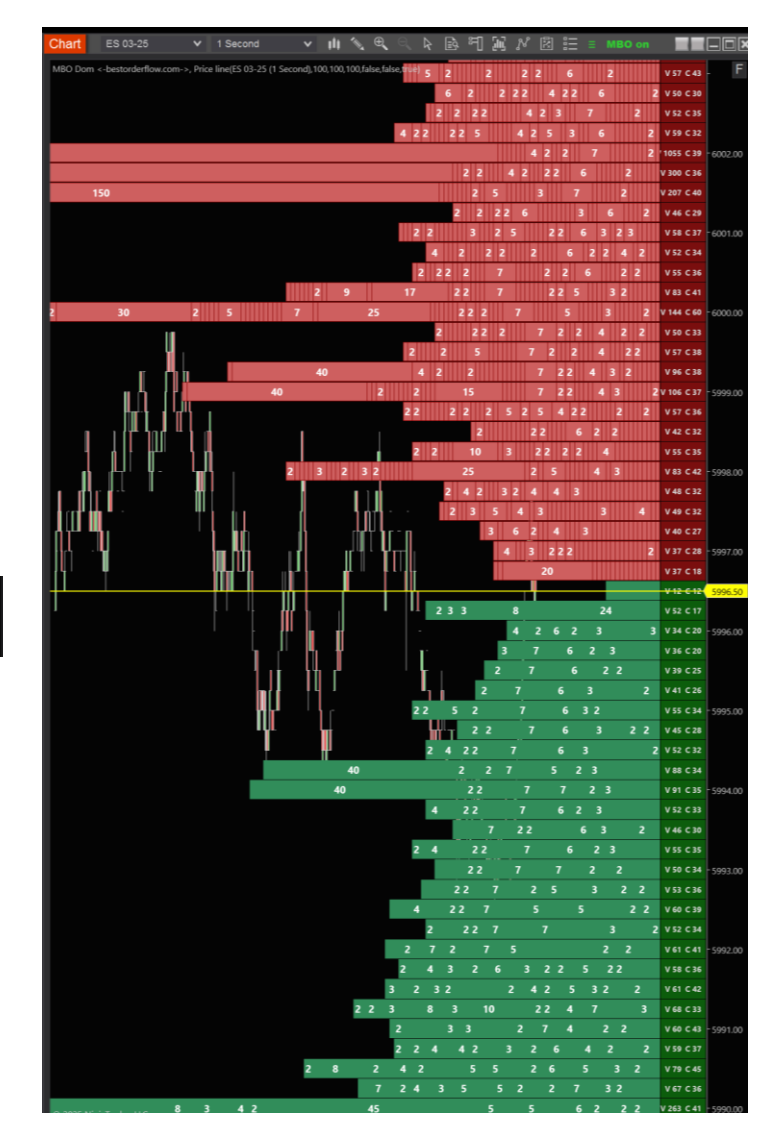

🔨 🗨 🔍 ဲ 🗈 뛰 🔟 🖋 🖾 🏥 🔳 MBO on

5 1 Secor

Segoe UI

#FF780A0A

FF085A08

LightGrav

LightGray

40

#FF460000

Magenta

#FF463E3E

#FF003C00

Turquoise

SeaGreen

White

Lime

DarkRed

White

Teù

01.Main
Z-Order
02.Totals
Show Tota

Font Bold

Font size

Right Margin

Ask Color

Bid Color

03.Orders

Bold Font size

istogram Width

Min Display Volume

Stack Displayed Orders

04.Ask Orders (Above)

Min Volume Color Opacity

Max Volume Color Opacity

Min Volume Color

Max Volume Colo

Filter Volume Color

Background Color Background Opacity

05.Bid Orders (Below) Min Volume Color

Max Volume Color

Filter Volume Color

Background Color

Outline Color

Min Volume Color Opacity

Max Volume Color Opacity

Outline Color

Text Color

Min Color Volume Max Color Volume

Filter Volume

History Width Scaling

Static Scaling Max Volume

Show Orders Background

Background Vertical Distance, px

Ask Text Color

Bid Text Color

Width Vertical Distance, px

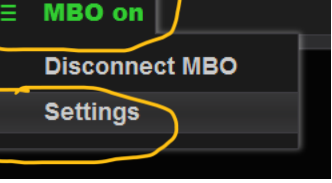

## **MBO** Quick Settings menu

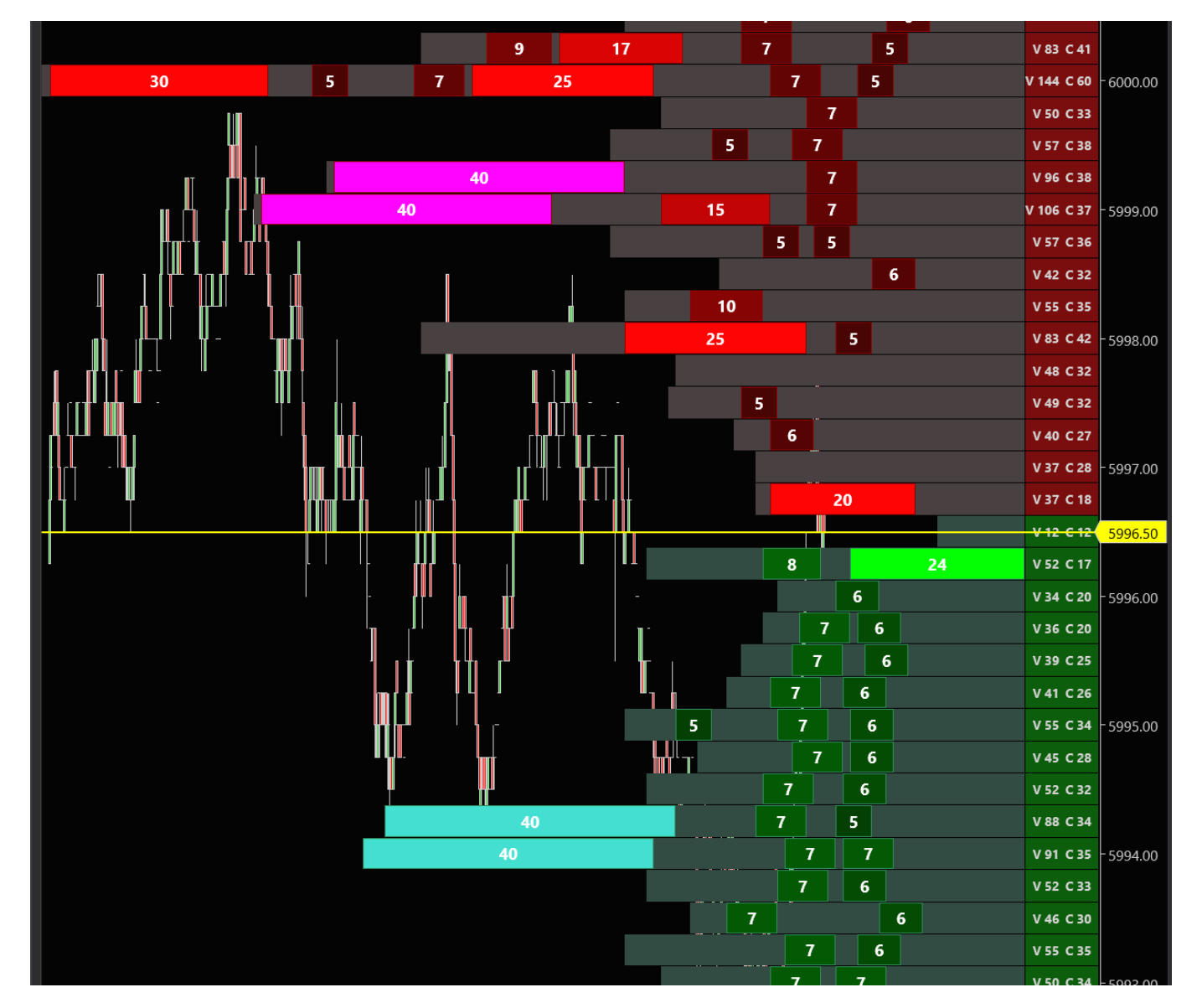

After making any changes, please click on the left side of the window, or anywhere on the chart to finalize changes you made (there is no Enter and no Apply button needed)

## **MBO Settings Section 02. Totals**

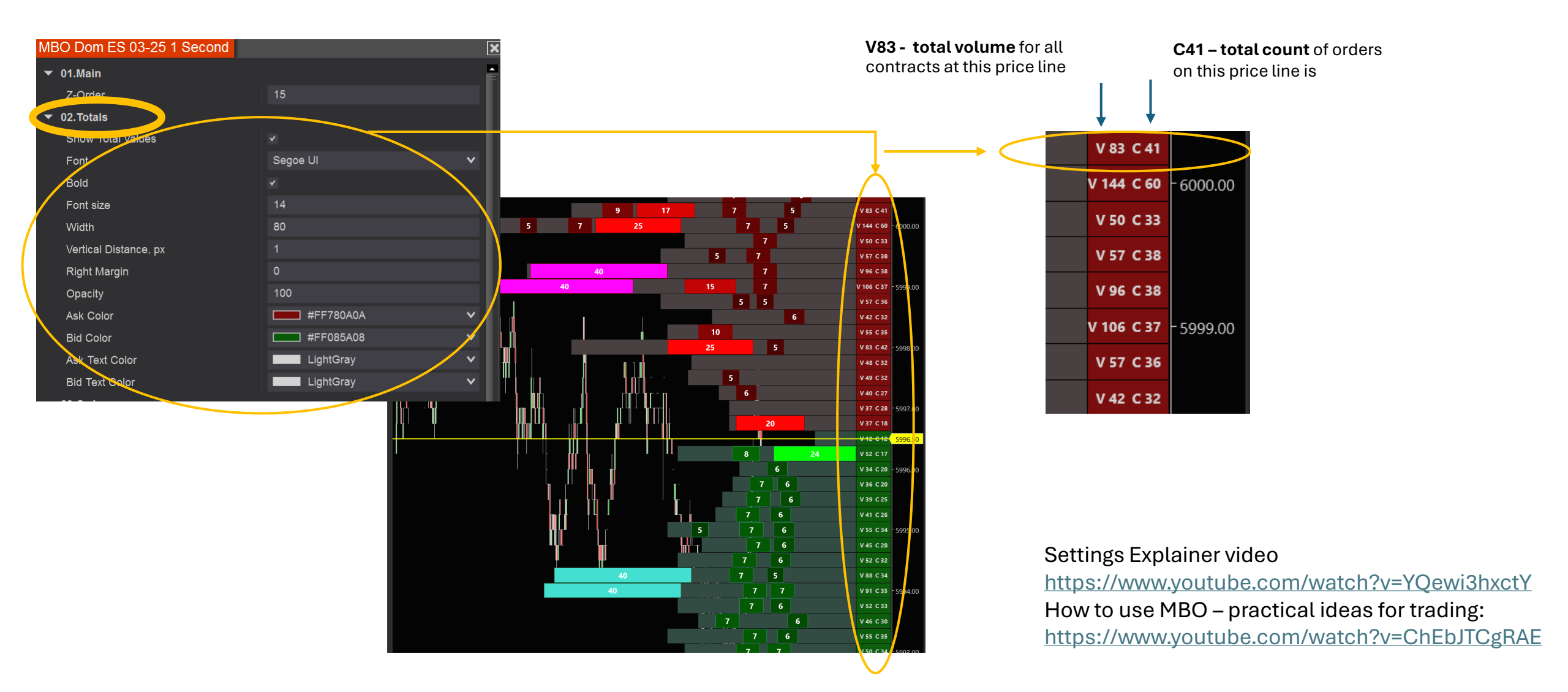

## Make volumes by color range:

MBO DOM

### quick setting window Minimum display Volume hides the orders V84 - total volume for all contracts less than 5 at this price line is 84 MBO Dom ES 03-25 1 Second Ask Text Color LightGray visible contract visible contract visible contracts visible contract Bid Text Color LightGray Background Color Background Color Background Color 20 V84 C33 7 5 5 6 6005.00 price 03.Orders hidden contracts hidden contracts hidden contracts Show Orders Font Segoe UI v C33 - total count of orders on Bold this price line is 33 Font size Minimum display Volume shows this order above 5 Visible: 5 orders Minimum display Volume shows all Histogram Width with Max Volume Color #Red Hidden: 28 orders orders above 5 the brightest will be Histogram Width Scaling Static × with Min Volume Color #FF4600000 volume 20 Static Scaling Max Volume Show Orders Background Background Vertical Distance, px Minimum display Volume hides the orders less than 5 Min Display Volume Min Color Volume Max Color Volume Filter Volume Stack Displayed Orders (04.Ask Order) (Above) Colors range from Min Volume Color #FF460000 v Min Volume Color #FF4600000 (dark red) Min Volume Color Opacity to Max Volume Color: Red (brighter red) Red Max Volume Color v Max Volume Color Opacity Magenta Filter Volume Color ~ Minimum display Volume shows this order above 5 DarkRed Outline Color v with Max Volume Color Lime White Text Color Š the brightest will be V84 - total volume for all contracts volume 20 #FF463E3E Background Color × at this price line is 84 Background Opacity visible contract visible contract visible contracts visible contract 05.Bid Orders (Below) Background Color Background Color Background Color 6 7 20 #FF003C00 5 5 V84 C33 6003.00 Min Volume Color Š hidden contracts hidden contracts hidden contracts Min Volume Color Opacity C33 – total count of orders on Max Volume Color Lime × this price line is 33 Max Volume Color Opacity Minimum display Volume hides all Turquoise v Visible: 5 orders Filter Volume Color orders less than 5 Hidden: 28 orders

### MBO DOM quick setting window

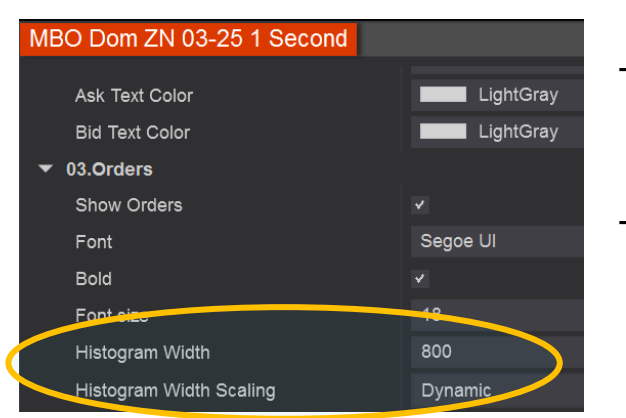

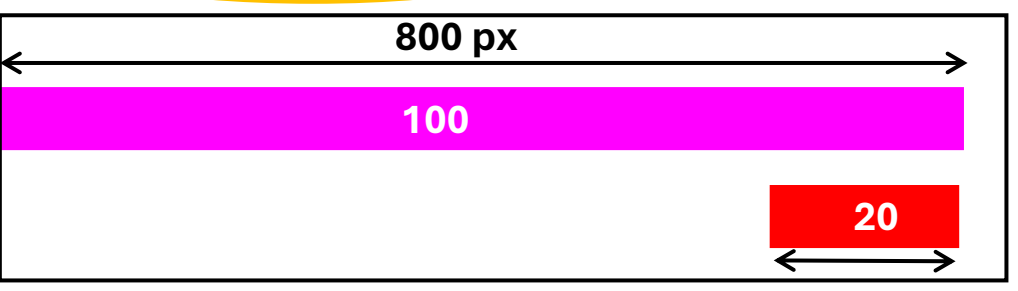

The width of all smaller orders fluctuates based on maximum space taken by largest totals

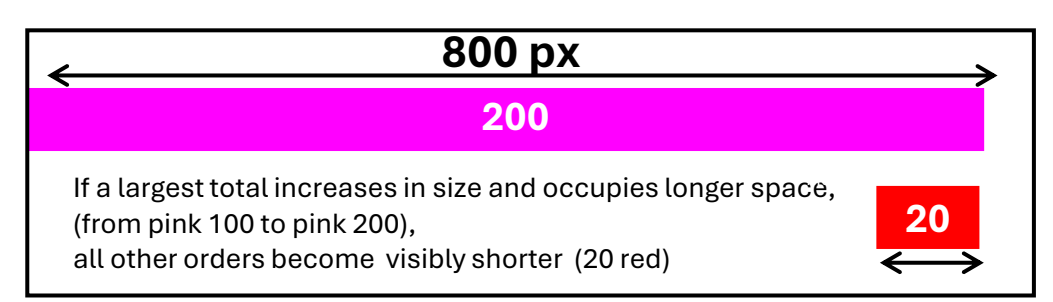

## **Dynamic Histogram mode**

- Histogram is dynamically changing its width based on largest total that fits on your chart.
- Width of the smaller orders inside histogram recalculates every time when largest total volume changed it volume size
- The width of all smaller orders fluctuates based on maximum space taken by largest totals
- It is not that easy to keep yes on the same order inside histogram because the same order length fluctuates
  The solution:
- Use Static Histogram mode instead of Dynamic

### MBO DOM quick setting window

03.Orders

Font

Bold

Font size

Histogram Width

Show Orders

## **Static Histogram mode**

The width of all internal orders no longer fluctuates on Static mode

In static mode we made Static Maximum Volume 100 This 100 volume will use all 800 pixel width

Width of the maximum total volume will fluctuate and increase histogram width to the left, while all other internal orders keep the same size.

- The size of **internal orders stay the same and** no longer depend on the maximum volume order.
- Now we can **easily keep our attention** on the internal order size and order position inside the histogram

Settings Explainer video

https://www.youtube.com/watch?v=YQewi3hxctY How to use MBO – practical ideas for trading: https://www.youtube.com/watch?v=ChEbJTCgRAE

maximum volume order

Histogram Width Scaling

Static Scaling Max Volume

When Maximum order increased from 100 to 200 The width of all smaller orders stay the same But the Max Volume order increased its length

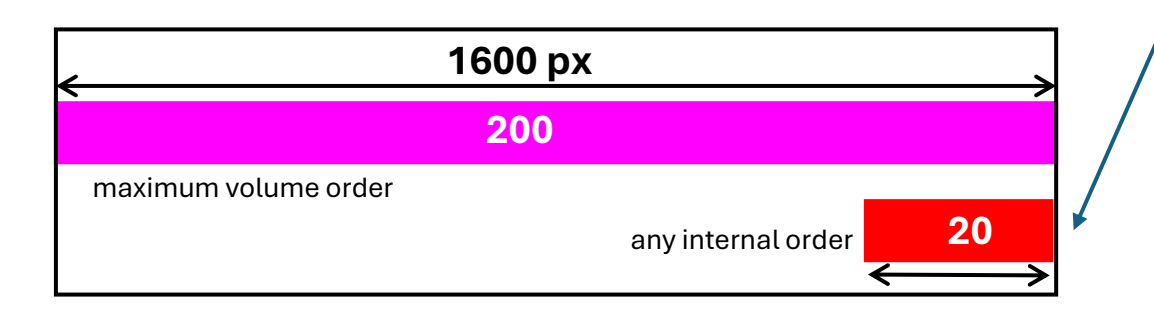

Segoe UI

18

800

100

Static

800 px

100

any internal order

20

### MBO DOM quick setting window

## Highlight super large volume orders with Filter Volume

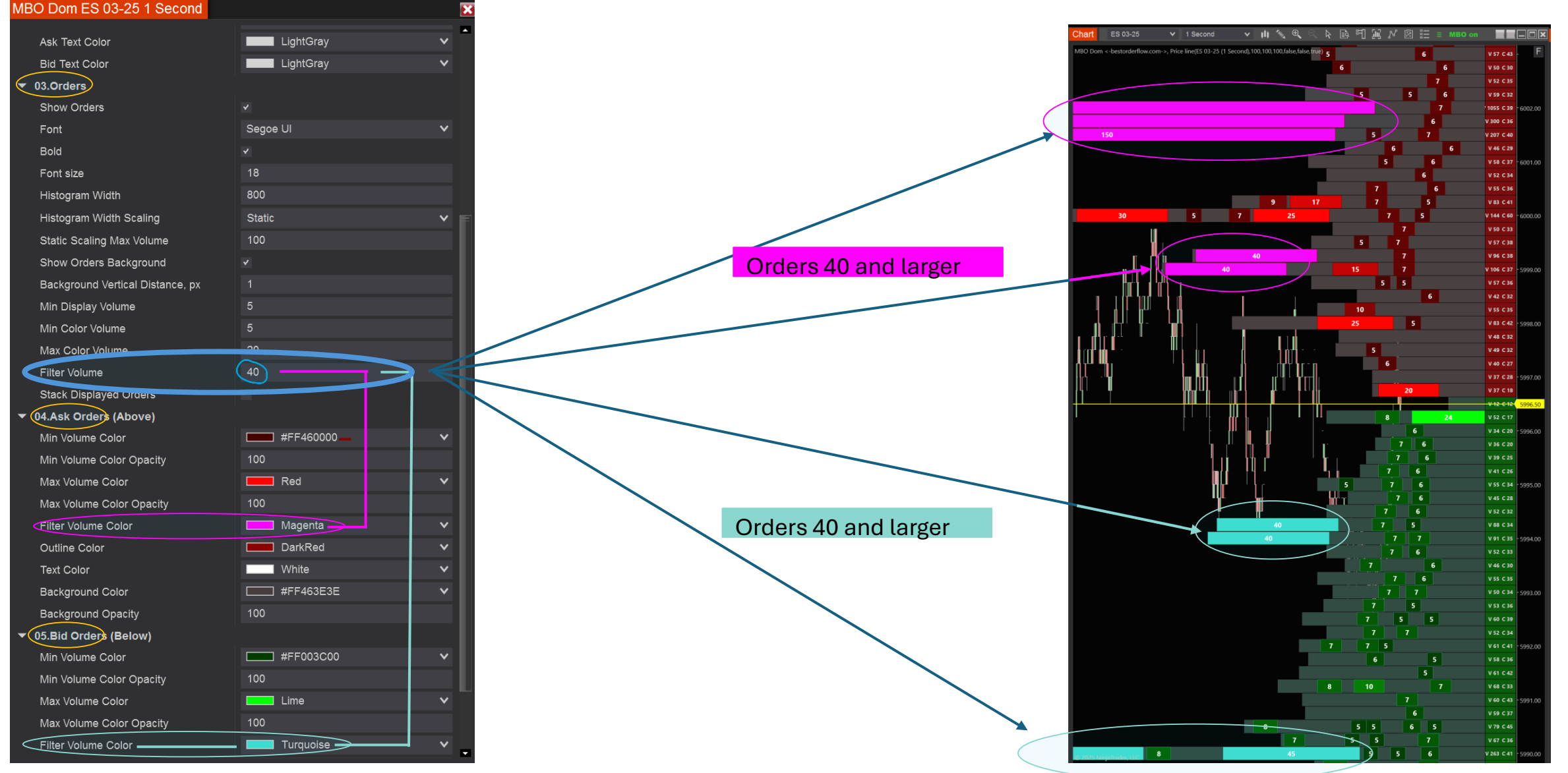

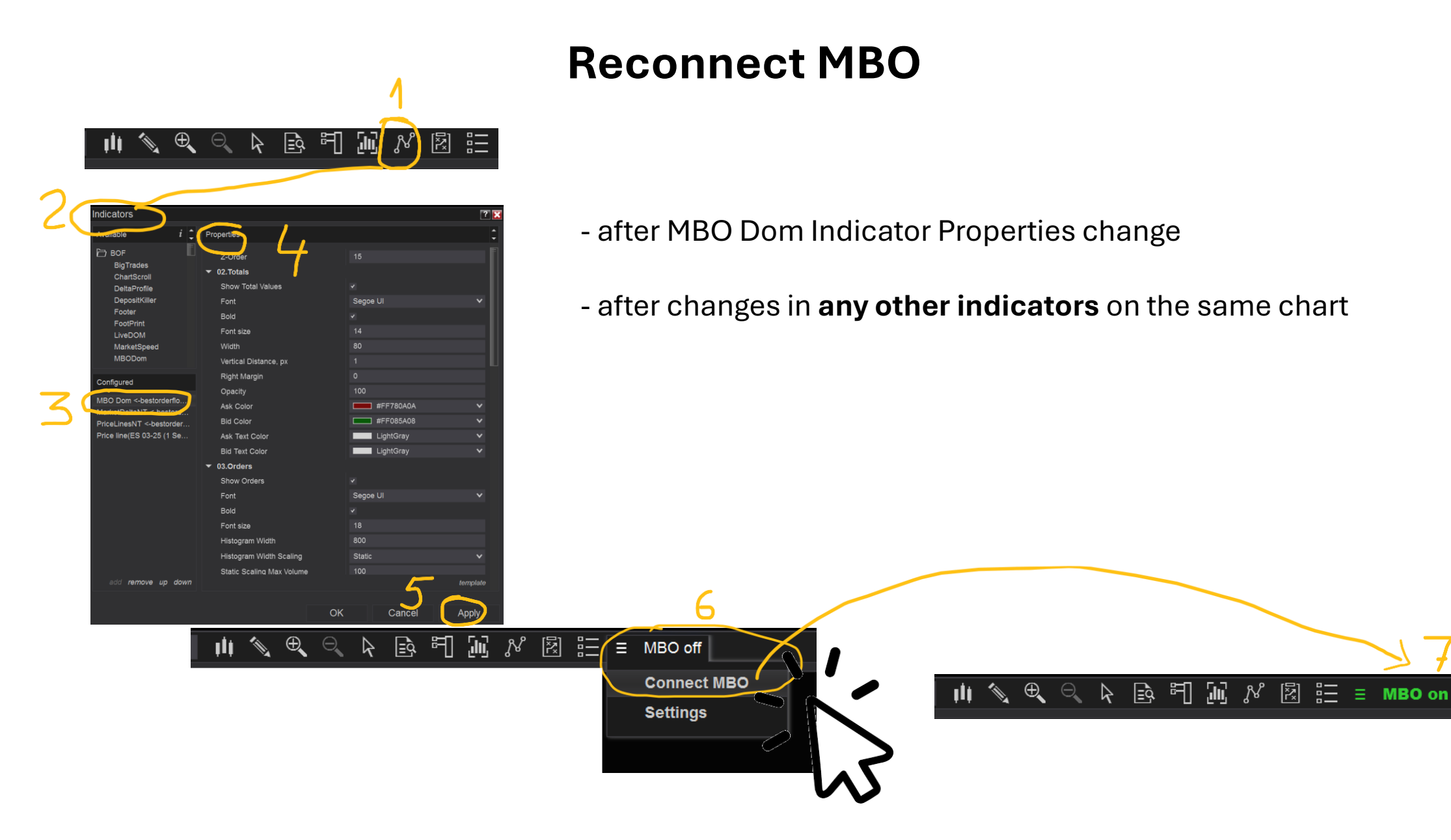

## **Troubleshooting:**

| NINJATRADER         | New          | 🗶 То      | ols [      | 🖾 M     | orkspaces     | ŧ.         | $\bigcirc$ | 믹         | Ě Wa  | tch 🔔 🗖  |          |
|---------------------|--------------|-----------|------------|---------|---------------|------------|------------|-----------|-------|----------|----------|
| Time                | Category     | Mes       | sage       |         |               |            |            |           |       |          | <b>•</b> |
| 2/27/2025 4:27:14 P | Connection   | Rith      | nmic: Prir | mary c  | onnection=D   | isconnec   | ting,      | Price fe  | ed=Di | sconnec  | 1        |
| 2/27/2025 4:27:14 P | Connection   | Rith      | nmic: Prir | mary c  | onnection=C   | Connectio  | n lost     | , Price f | eed=C | Connecte | 2        |
| 2/27/2025 4:20:58 F | Connection   | Usir      | ng HDS (   | hds-us  | -nt-009.ninja | atrader.co | om/31      | 655)      |       |          |          |
| 2/27/2025 4:20:58 F | Connection   | Tim       | e to auto  | o close | position='12: | 00:00 AN   | 1', Ena    | abled=Fa  | alse  |          |          |
| 2/27/2025 4:20:58 F | Connection   | Rith      | nmic: Prir | mary c  | onnection=C   | Connected  | d, Pric    | e feed=   | Conne | ected    |          |
| 2/27/2025 4:20:51 P | Default      | Res       | toring w   | orkspa  | ce 'MBO_2n    | d_Display  | /_1_Se     | ec_ES_N   | IQ_As | ia_to_NY | r        |
| Orders              | Executions S | trategies | Positi     | ons     | Accounts      | Log        | Ν          | /lessage  | es -  | F        |          |

Keep your eye on Connection – and on LOG you get

Connection Lost message from Rhithmic,

please disconnect and reconnect to Rhithmic again.

Settings Explainer video

https://www.youtube.com/watch?v=YQewi3hxctY

How to use MBO – practical ideas for trading:

https://www.youtube.com/watch?v=ChEbJTCgRAE

# Step By Step Manual for MBO Dom indicator

## BestOrderFlow.com NinjaTrader 8

Settings Explainer video <u>https://www.youtube.com/watch?v=YQewi3hxctY</u> How to use MBO – practical ideas for trading: <u>https://www.youtube.com/watch?v=ChEbJTCgRAE</u>

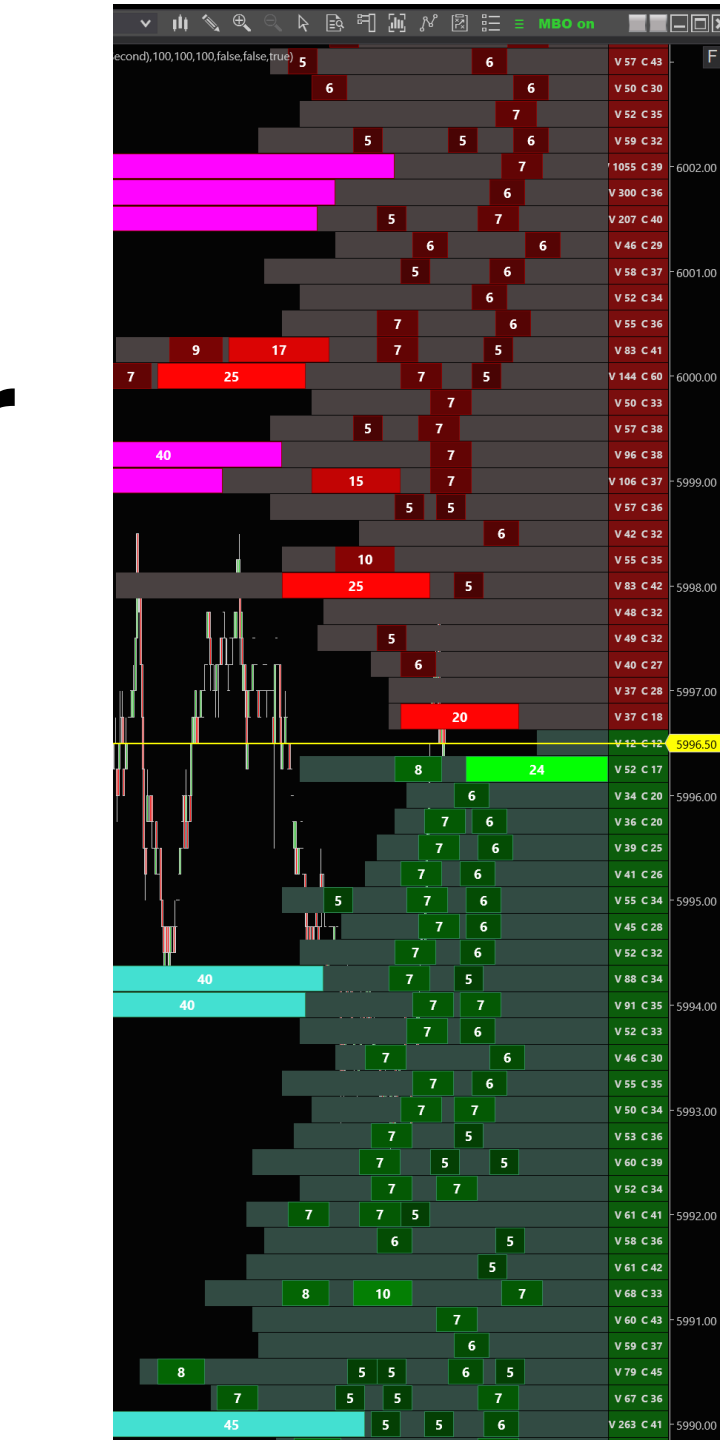